# オートアプリケーション

Abilition Rise オートアプリケーションでは、AI が予想したレースを、お客様が設定された運用プラン(馬券の種類・ 購入金額・停止条件)に合わせて自動購入を行います。

### 設定画面説明

| Abilition Rise                                                                                                    |                                                                                                    | auxuz   <b>ナー1452</b>   ロガラウト                                                                                                    |                                                         |
|----------------------------------------------------------------------------------------------------|----------------------------------------------------------------------------------------------------|----------------------------------------------------------------------------------------------------|---------------------------------------------------------|
| PAT take     10/FRX/E     10/A1 (X/E)       PAT TI 座情報     2       口座残高     投票金額       投票金額     2       支出     2       支出     10/FRX/E       動作条件     -       •G3(馬連)     -       •アビライズおまかせプラン     -       ・投票式:均等金額     -       •動作停止条件:     3 | 2020-09-13 (日)     中京     01R 09:50-10頭       02R 10:25-10頭       03R 10:55-10頭       04R 11:25-12頭       04R 11:25-12圓       04R 11:25-12圓       04R 11:25-12目 11:25 11:25 | 本日の対象レース   中山   01R 10:05 - 11頭   02R 10:40 - 11頭   03R 11:10 - 14頭   03R 11:10 - 14頭   04R 11:45 - 11頭   05R 12:30 - 10頭   06R 13:00 - 10頭   07R 13:30 - 15頭   08R 14:05 - 14頭   09R 14:35 - 09頭   10R 15:10 - 15頭   11R 15:45 - 16頭   12R 16:25 - 15頭 | <ul> <li>100 日</li> <li>第催情報読み込み</li> <li>新潟</li> </ul> |
| お知らせ<br>- 2020 07 22 - アポルパーパーンアップが                                                                                                    | \$402++                                                                                                    |                                                                                                    | CV C                                                    |
| 2020-07-22 アラウバーションアップの<br>2020-07-17 アプリバージョンアップの<br>2020-07-03 福島競馬開催!                                                                                                    | あたらせ 5                                                                                                    | Â                                                                                                    | - 6                                                     |

① メニュー:オートアプリケーションの各種設定・変更・確認を行います。

② IPAT 口座情報: IPAT 口座の当開催残高/投票金額/払戻金額/収支が表示されます。 「口座情報更新」ボタンをクリックすると最新の情報を読み込みます。 ※オート停止中のみ更新可能

③ 動作条件:メニュー「動作設定」で設定した動作条件が表示されます。

④ 本日の対象レース : レース当日のアプリ予想配信履歴、オート購入履歴、オート購入の結果履歴を確認することができます。「開催情報読み込み」ボタンをクリックすると最新情報を読み込みます。※オート停止中のみ再読み込み可能

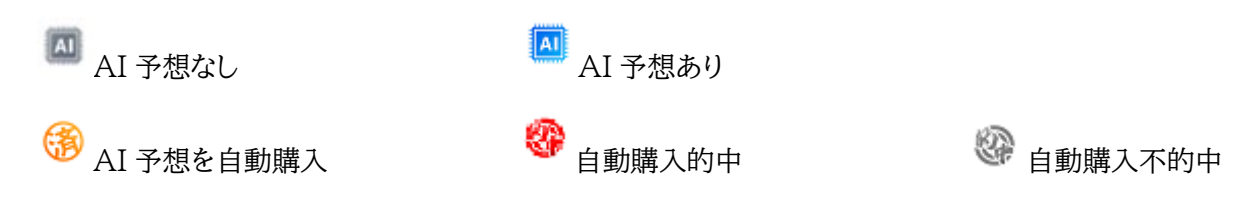

⑤ お知らせレースに関するおしらせや、アプリケーションに関するお知らせが表示されます。

⑥ 「スタート」ボタン:オートアプリケーションを稼働します。

メニューの説明 Abilition Rise
IPAT設定 | 動作設定 | IPAT入金 | 投票履歴 | バージョン | JVLINK | キー確認 | ログアウト | ログ |

# IPAT 設定

IPAT 情報を入力、保存して馬券の自動購入機能を有効にします。

| Ition Rise |                                         | × |
|------------|-----------------------------------------|---|
|            | IPAT設定                                  |   |
|            |                                         |   |
| INET ID    | મુંદ મુંદ મુંદ મુંદ મુંદ મુંદ મુંદ મુંદ |   |
| 加入者番       | *****                                   |   |
| 暗証番号       | ••••                                    |   |
| PARS番      | 1234                                    |   |
|            | 存キャンセル                                  |   |

※ 情報を入力した後、必ず「保存」ボタンをクリックして画面を閉じて下さい。

オートアプリケーションの運用設定を行います。 設定を行った後は必ず「保存」ボタンをクリックしてください。

| アロゴニンジン                                                                                    | 購入プラン                                                                    |               |                                                                               |
|--------------------------------------------------------------------------------------------|--------------------------------------------------------------------------|---------------|-------------------------------------------------------------------------------|
| 連用ノフン設定                                                                                    | ■ 単 ●                                                                    | 2             | 馬連                                                                            |
| ・ アビライズおまかせプラン                                                                             |                                                                          |               | アビライズおまかサプラン                                                                  |
| アビライズおまかせプレミアムプラン 1                                                                        | 科金ノフノ                                                                    | 100           |                                                                               |
| ○ オリジナル基本プラン                                                                               | ● 均等金額 1 両券=                                                             |               | 5 均等金額                                                                        |
| ○ オリジナルプレミアムブラン                                                                            |                                                                          | 流し 6,000 F    | 指定開催場のみ購入する                                                                   |
| 0.1111.100.1111                                                                            | ボッ                                                                       | 77 12,000 P   |                                                                               |
| 開催場                                                                                        |                                                                          |               | 全レースを構入する                                                                     |
| ○ 前開催場を購入する 💿 指定開                                                                          | 催場のみ購入する                                                                 | -             | 停止しない                                                                         |
|                                                                                            |                                                                          | _             |                                                                               |
|                                                                                            |                                                                          | 4             |                                                                               |
|                                                                                            |                                                                          | 4             |                                                                               |
|                                                                                            |                                                                          | 4             |                                                                               |
|                                                                                            |                                                                          | 4             |                                                                               |
| <b>レース</b><br>◉ 全レースを購入する ○ 指定レ-                                                           | -スのみ購入する                                                                 | 4             | •                                                                             |
| レース<br>◎ 全レースを購入する ○ 指定レ                                                                   | -スのみ購入する                                                                 | 4             | •                                                                             |
| <b>レース</b><br>◉ 全レースを購入する ○ 指定レー                                                           | -スのみ購入する                                                                 | 4<br>5        | •                                                                             |
| <b>レース</b><br>◉ 全レ-スを購入する ○ 指定レ・<br>助作停止条件                                                 | -スのみ購入する                                                                 | 4             |                                                                               |
| レース<br>● 全レースを購入する ○ 指定し・<br>動作停止条件<br>☑ 停止しない ○ 本日 ○                                      | -スのみ購入する<br>今週 ④ 継続                                                      | 4<br>5<br>6   | て                                                                             |
| レース                                                                                        | -スのみ購入する<br>今週 ④ 継続<br>プラス収支                                             | 4)<br>5)<br>⊢ | 7<br>動作スタートを行う前に資金をIPAT口座に入金して下さい<br>票資金が不足した場合、停止条件に満たさない場合であ<br>ソフトは停止致します。 |
| レース<br>● 全レースを購入する ○ 指定しつ<br>動作停止条件 ☑ 停止しない ○ 本日 ○ □ 収支がプラスになった時点で停止                       | -スのみ購入する<br>今週 ④ 継続<br>プラス収支<br>96定でアプリケーションは作動いたします                     | 4)<br>5<br>⊢  | マ<br>動作スタートを行う前に資金をIPAT口座に入金して下さい<br>票資金が不足した場合、停止条件に満たさない場合であ<br>ソフトは停止致します。 |
| レース<br>● 全レースを購入する ○ 指定し<br>助作停止条件<br>☑ 停止しない ○ 本日 ○<br>□ 収支がブラスになった時点で停止<br>上記の動作目<br>停止! | -スのみ購入する<br>今週 ④ 継続<br>プラス収支<br>段定でアプリケーションは作動いたします。<br>条件に満たさない場合であっても、 | 4<br>5<br>1   | 7<br>動作スタートを行う前に資金をIPAT口座に入金して下さい<br>票資金が不足した場合、停止条件に満たさない場合であ<br>ソフトは停止致します。 |

① 運用プラン設定

・アビライズおまかせプラン

AI予想の星1つ,星2つ,星3つ、全AI予想の中から厳選したAI予想のみ自動購入します。

・アビライズおまかせプレミアムプラン

星3つの AI 予想だけを対象に厳選した予想のみ自動購入します。

・オリジナル基本プラン

お客様のお好みに合わせ、購入対象となる開催場, レースをカスタマイズすることができます。 AI 予想の星1つ, 星2つ, 星3つの中から厳選した AI 予想のみ自動購入します。

・オリジナルプラミアムプラン

お客様のお好みに合わせ、購入対象となる開催場、レースをカスタマイズすることができます。

馬連・三連複・三連単から選択いただけます。

馬連を選択した場合、星1つ,星2つは1頭軸-5頭流しの5点、星3つは6頭ボックスでの購入となります。

3 料金プラン

·均等金額

1馬券あたりの購入金額を設定します。設定した金額ですべての馬券が自動購入されます。

·資金分配

1レースあたりの購入金額を設定します。払戻金がほぼ均等になるよう、購入馬券のオッズにより購入金額が、設定した金額から自動的に割り振られます。流し(星1つ,星2つ)、ボックス(星3つ)、それぞれに金額設定が行えます。
例)流し金額設定 2,000 円 / 購入プラン:馬連 / 星2つ(購入馬券5点)の AI 予想を購入する場合オッズ5倍700円購入 払戻金3,500 円オッズ6倍500円購入 払戻金3,000 円オッズ10倍300円購入 払戻金3,000 円オッズ12倍300円購入 払戻金3,600 円オッズ18倍200円購入 払戻金3,800 円オッズ18倍200円購入 払戻金3,800 円

④ 開催場

運用プランでオリジナル基本プラン/ オリジナルプラミアムプランを選択すると設定が可能になります。

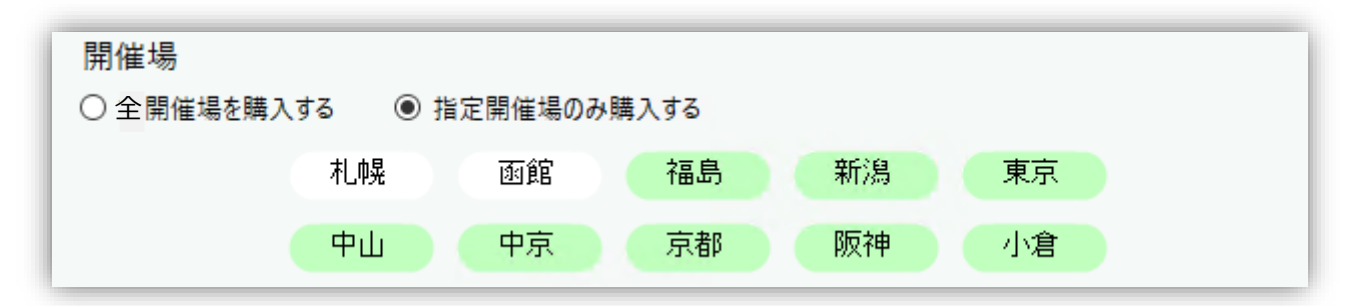

・全開催場を購入する

チェックを入れるとすべての開催場が購入対象となります。

### ・指定開催場のみ購入する

チェックを入れると購入対象となる開催場を選択できるようになります。設定を変更したいレースをクリックすると購入/ 非購入を切り替えることができます。することができます。購入対象は緑色、購入非対象は白色で表示されます。 運用プランでオリジナル基本プラン/オリジナルプラミアムプランを選択すると設定が可能になります。

| レース        |   |          |        |    |    |    |
|------------|---|----------|--------|----|----|----|
| ○ 全レースを購入す | 3 | ◉ 指定レース0 | のみ購入する | 3  |    |    |
|            | 1 | 2        | 3      | 4  | 5  | 6  |
|            | 7 | 8        | 9      | 10 | 11 | 12 |

・全レースを購入する

チェックを入れるとすべてのレースが購入対象となります。

・指定レースのみ購入する

チェックを入れると購入対象となるレースを選択できるようになります。設定を変更したいレースをクリックすると購入/ 非購入を切り替えることができます。することができます。購入対象は緑色、購入非対象は白色で表示されます。

※ 購入対象とした開催場/レースであっても AI 予想が配信されなかった場合、自動購入は行なわれません。

#### ⑥ 動作停止条件

オートアプリの停止条件を設定します。

・「停止しない」

チェックを入れると開催期間中は常にオート購入が行われます。

チェックを外すと「本日」「今週」にチェックを入れることができます。

「本日」にチェックを入れた場合は当日(1日)のみ自動購入が行われ、その後停止します。

「今週」にチェックを入れた場合は土曜・日曜の2日間(月曜開催がある場合は土・日・月の3日間)自動購入が行われ、 その後停止します。

⑦運用設定確認

設定した運用プランが一覧表示されます。

本オートアプリケーションから IPAT 口座への入金操作を行います。

| Abilition Rise |        |              | _  | $\times$ |
|----------------|--------|--------------|----|----------|
|                | IPAT   | 入金           |    |          |
|                | 入金金額を入 | 力してください<br>0 | 円  |          |
|                | 確定     | キャン          | セル |          |

入金金額を入力して「確定」ボタンをクリックします。※ 即パットで登録した銀行口座に残高があることを確認してから IPAT 入金を行ってください。

※ IPAT 口座への入金は Abilition Rise モバイルアプリ、JRA ネット投票サイトからも行えます。

投票履歴

これまでに自動購入した馬券の履歴を表示します。

| 20-01 | -01 🔍 ~    | 2020-09-14 [ | C S V 输出 | 収支合計: | 940  |                  |        |        |         |
|-------|------------|--------------|----------|-------|------|------------------|--------|--------|---------|
| No    | 日付         | 開催場          | レース      | 式別    | 方式   | 買い目              | 購入金額   | 払戻金額   | 収支      |
| 1     | 2020-09-13 | 中山           | 12       | 馬連    | ボックス | 3 4 7 9 13 14    | 1,500円 | 2,450円 | 950F    |
| 2     | 2020-09-13 | 中京           | 6        | 馬連    | 流し   | 6 - 4 5 7 8 10   | 500円   | 410円   | -90F    |
| 3     | 2020-09-13 | 中京           | 11       | 馬連    | 流し   | 16 - 4 7 8 9 10  | 500円   | 0円     | -500F   |
| 4     | 2020-09-13 | 中京           | 12       | 馬連    | 流し   | 15 - 4 5 6 11 14 | 500円   | 620円   | 120F    |
| 5     | 2020-09-12 | 中山           | 3        | 馬連    | ボックス | 1 4 7 9 13 16    | 1,500円 | 750円   | -750F   |
| 6     | 2020-09-12 | 中山           | 6        | 馬連    | ボックス | 1 3 9 10 11 15   | 1,500円 | 0円     | -1,500F |
| 7     | 2020-09-12 | 中山           | 11       | 馬連    | ボックス | 1 3 9 12 16 17   | 1,500円 | 0円     | -1,500F |
| 8     | 2020-09-12 | 中京           | 11       | 馬連    | ボックス | 2 3 5 8 9 10     | 1,500円 | 4,570円 | 3,070F  |
| 9     | 2020-09-12 | 中京           | 12       | 馬連    | 流し   | 6 - 1 4 7 10 12  | 500円   | 1,640円 | 1,140   |
|       |            |              |          |       |      |                  |        |        |         |
|       |            |              |          |       |      |                  |        |        |         |
|       |            |              |          |       |      |                  |        |        |         |
|       |            |              |          |       |      |                  |        |        |         |
|       |            |              |          |       |      |                  |        |        |         |

クリックすると最新バージョンへのアップデートが表示されます。

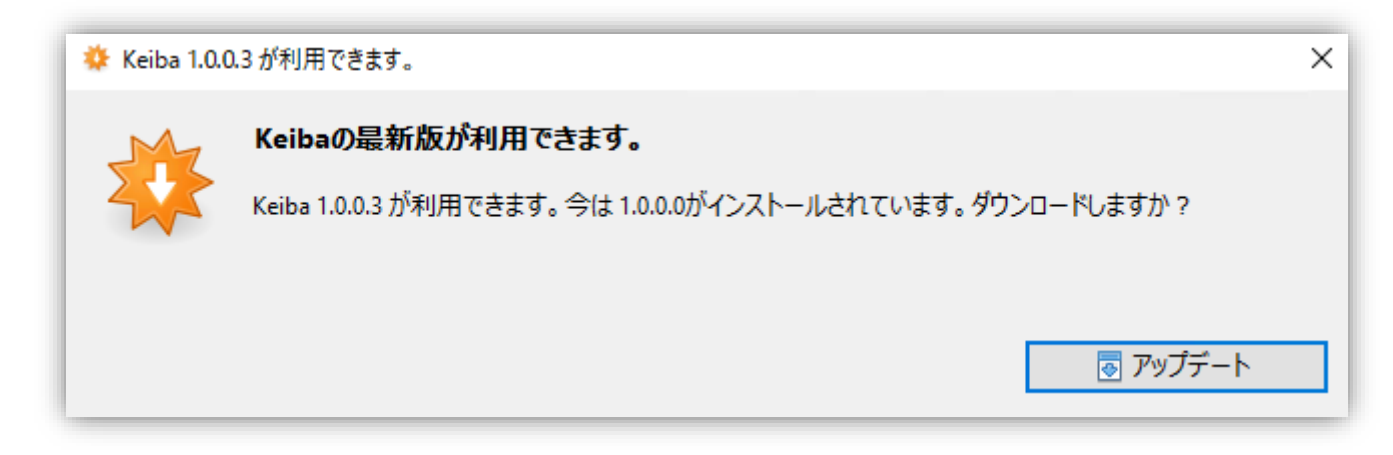

※すでに最新バージョンで起動している場合はクリックしても何も表示されません。

## JVLINK

JV-Linkの利用キーの設定や変更、JV-Linkの接続確認を行います。 設定画面を閉じるときは「OK」ボタンをクリックしてください。

| JV-Link 設定 X                                                                                                    |
|----------------------------------------------------------------------------------------------------|
| 利用キー設定<br>AXXX - XXXB - OXXX - TXXX - 4<br>✓ ※現在の利用キーと異なるキーを使用する場合は、<br>チェックをつけるとキーを再入力できるようになります。<br>DataLab.利用キーの確認・再発行 |
| データの保存設定<br>● データを保存する(推奨)<br>○ データを保存しない<br>データ保存場所: C:¥ProgramData¥JRA-VAN¥Data 2                                       |
| 高度な設定 □高度な設定を行う JV-LinkAgentポート番号(初期値 6531): 6531                                                                         |
| その他の設定<br>✓ JRA-VANからのお知らせを表示する<br>✓ 払戻速報を表示する 4                                                                          |
| JYLink Version : 4.5.1                                                                                                    |

- ① JV-Link 利用キーの入力を行います。チェックを入れると利用キーの変更を行うことができます。
- ② JV-Link データの保存設定を行うことができます。(設定変更不要)
- ③ 高度な設定を行うことができます。(設定不要)
- ④その他設定を行うことができます。
- ⑤ JV-Link の接続確認を行うことができます。

※JV-Link 利用キーはJRA-VANに登録することで取得できます。JRA-VANへの登録がまだお済でない方はマニ ュアル「事前にご準備いただくもの」をご確認のうえ JV-Link 利用キーを取得してください。

### キー確認

本ソフトの16桁認証キーを確認することができます。

ログアウト

オートアプリケーションからログアウトします。

ログアウトした場合、次回アプリ起動時に本ソフトの16桁認証キーの入力が必要となります。

ログ

オートアプリケーションの操作ログを表示します。

オートアプリケーションをスタートすると、以下の運用画面が表示されます。

| Abilition Rise |            |                  |    |                     |           |           |                  |               |              | - [            | ×          |
|----------------|------------|------------------|----|---------------------|-----------|-----------|------------------|---------------|--------------|----------------|------------|
| 2020-08-23 (日) | 札幌 9R クローバ | 一賞 1500m 芝       |    |                     |           |           |                  |               |              | G3 馬連          |            |
| 14:35:34       | 発走時間 202   | 0-08-23 (日) 14:3 | 86 |                     |           |           |                  |               |              | 稼働             | 中          |
|                | 5          | 4                | -  |                     |           |           | 2                | *日の購入馬        | 券            | 2020-08-23     | (日) 11:51  |
|                | 67 7       | 13               | 1  | 日付<br>2020-08-23(日) | 開催場<br>新潟 | レース<br>9R | 式別流し             | 1 点金額<br>100円 | 投票金額<br>500円 | 払戻金額<br>4880円  | 結果<br>的中   |
| L              | 2          | A                | 7  |                     |           |           |                  |               |              |                |            |
| 軸<br>10        | 5_2        | 相手<br>4 13 1     |    |                     |           |           |                  |               |              |                |            |
|                |            |                  |    |                     |           |           |                  |               |              |                |            |
| 5 10 5.2       | 100円       | 520円             |    |                     |           |           |                  |               |              |                |            |
| 2 10 22.1      | 100円       | 2,210円           |    | 収支シート<br>投票金額       |           |           | 500円             |               | - ス :        | タート            | $\bigcirc$ |
| 4 10 8.1       | <b>4</b> 9 | 810円             |    | 払戻し金額<br>収支         | 5         |           | 4,880円<br>4,380円 |               |              | 時 <b>(6</b> )上 |            |
| 10 13 12.4     | 100円       | 1,240円           |    | 総投票金額<br>総払戻し金額     |           |           | 1,000円<br>4,880円 |               | 信            | 16             |            |
| 1 10 20.6      | 100円       | 2,060円           | v  | 総収支                 |           |           | 3,880円           |               | 77           | Ш              |            |

① AI 予想のレース情報が表示されます。

② AI 予想の馬券内容が表示されます。

③ メニュー>動作設定で設定したプランによる購入馬券一覧が表示されます。

④オートアプリケーションが自動購入したレースの履歴が表示されます。

※オートアプリケーションは設定されたプランにより、予想配信から厳選したレースのみを購入します。プランによっては 1レースも購入しない場合もあり得ます。

⑤ 収支シート:当開催中の投資金額・払戻金額・収支と、運用全期間の総投票金額・総払戻金額・総収支が表示されま す。

⑥オートアプリケーションの一時停止・停止・再スタートを行います。

ー時停止・停止・再スタートはモバイルアプリから操作可能です。※運用途中にプランの変更を行う場合は「停止」ボタン をクリックしてオートアプリケーションを停止してから設定変更を行ってください。 AI 予想☆ごとの購入点数

オートアプリケーションを運用するうえで、馬連/三連複/3連単の1頭軸流し,ボックスの購入点数を理解することが非常 に重要となります。以下をご確認いただき、運用プラン設定の目安にしてください。

AI予想 ☆ 星1つ

馬連: 5点

三連複: 15 点

三連単: 20点

AI予想 ☆☆ 星2つ 馬連: 5点 三連複: 15点 三連単: 20点

AI予想 ☆☆☆ 星3つ 馬連: 15 点 三連複: 20点 三連単: 120点

AI予想 ☆の数について

Abilition Rise の AI 予想に表示されている☆はレースの的中確立をあらわしたものではありません。AI 予想の☆の 数は予想結果の違いを意味しています。☆数ごとの意味は以下をご参照下さい。

☆ 星1つ AI が荒れないと判断したレースに表示(固いレース)

☆☆ 星2つ AI がやや荒れると判断したレースに表示(中穴)

☆☆☆ 星3つ AIが荒れると判断したレースに表示(大穴)